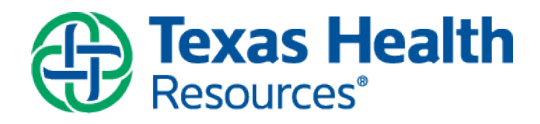

**Description:** Your physician would like to work with you to monitor your blood pressure. A Patient Entered Data Flowsheet will be available for you to complete in your MyChart account so both you and your physician can view your progress. The physician will enter an order to begin this process.

### **Documenting Your Blood Pressure**

1. When the physician submits the order for your flowsheet, you will receive a MyChart 'tickler' message in your personal email or a push notification on your mobile device to notify you that you have a new message in your MyChart account.

| Texas Health MyChart<br>Resources*                                                                                                    |  |  |  |  |  |  |  |
|----------------------------------------------------------------------------------------------------|--|--|--|--|--|--|--|
|                                                                                                    |  |  |  |  |  |  |  |
|                                                                                                    |  |  |  |  |  |  |  |
| Hello MyCondition Test PhD,                                                                                                    |  |  |  |  |  |  |  |
| You have a new message in MyChart from your Care Team at Texas<br>Health Resources or Texas Health Physicians Group. Please sign in to<br>read your message. If you need help with your MyChart ID or Password<br>please use the "Forgot MyChart ID?" and/or "Forgot Password?" links on<br>the MyChart login page. |  |  |  |  |  |  |  |
| Sign In to MyChart                                                                                                    |  |  |  |  |  |  |  |
| Thank you for using MyChart.                                                                                                    |  |  |  |  |  |  |  |
| Sincerely,                                                                                                    |  |  |  |  |  |  |  |
| Texas Health<br>Resources                                                                                                    |  |  |  |  |  |  |  |
| MyChart                                                                                                    |  |  |  |  |  |  |  |

2. When you logon to your MyChart account, you will see an alert that you have new messages to read. Select the alert to read your messages.

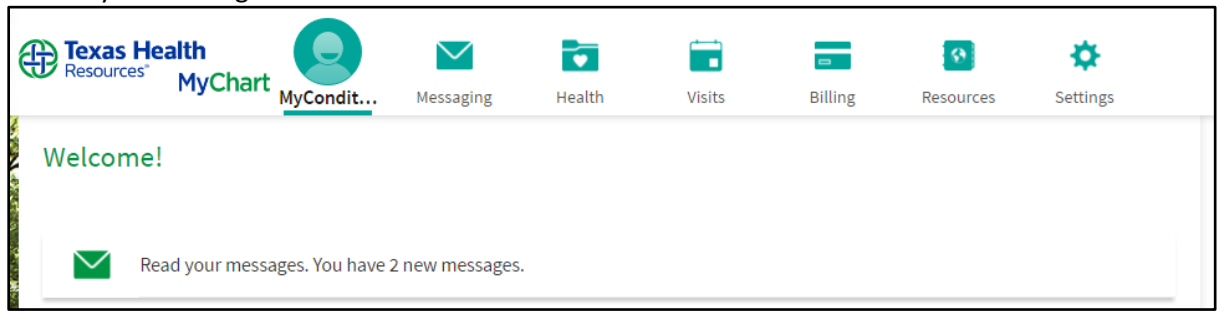

3. The Message Center will open and you will see a **New flowsheet available** message.

| A PARA                | Message Center Inbox Sent Messages          | ASK A QUESTION |
|-----------------------|---------------------------------------------|----------------|
| 51                    | Search this list Q Sort by: Received Date • |                |
| No log and the second | Christiana Kotyk New flowsheet available    |                |
| States - Barrow       | Christiana Kotyk New flowsheet available    |                |

4. Open the message, and click the <u>here</u> hyperlink to see your list of flowsheets.

|                 | Message Cente                      | r                                    | ASK A QUESTION   |
|-----------------|------------------------------------|--------------------------------------|------------------|
|                 | Inbox Sent Messages                |                                      |                  |
| 8 . V.          | Search this list                   | Q Sort by: Received Date •           |                  |
| 1.189           |                                    |                                      |                  |
| Salat in Street | Christiana Kot<br>05/29/2017 03:28 | yk<br>PM                             | 合 Print 💼 Delete |
|                 | New flow                           | <i>w</i> sheet available             |                  |
|                 | A new flows                        | neet has been made available to you. |                  |
|                 |                                    | see your list of nowsheets.          |                  |

#### 5. Select the **Blood Pressure** flowsheet

| Active Flowsheets                                                                                                    |                      |
|----------------------------------------------------------------------------------------------------|----------------------|
| Flowsheet                                                                                                    | Start Date           |
| Gestational Glucose Monitoring<br>Before Breakfast Glucose, After Breakfast Glucose, Before Lunch Glucose, After Lunch Glucose, Before Dinner Glucose, After Dinner G<br>Bedtime Glucose | 5/29/2017<br>lucose, |
| Blood Glucose Monitoring<br>Blood Glucose Monitoring                                                                                                    | 5/29/2017            |
| Blood Pressure<br>systolic, diastolic, heart rate/pulse                                                                                                    | 5/29/2017            |
| Patient Entered Weight<br>WEIGHT FLOWSHEET                                                                                                    | 5/29/2017            |
| Step Count<br>Step Count Tracker                                                                                                    | 5/29/2017            |

6. To add a new reading, click Add New Data.

| Author(s):      | Sue Hope, CareConnect Training Team | Effective Date:    | 5/26/2015 |
|-----------------|-------------------------------------|--------------------|-----------|
| Affected Users: | MyChart Patients                    | Last Revised Date: | 6/22/2017 |

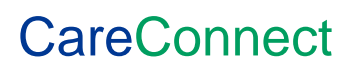

| Blood Pressure                                                                                                    |  |
|----------------------------------------------------------------------------------------------------|--|
| Have a Fitness Tracker?<br>We can use data from the following services to fill in your flowsheets. * fitbit Withings        |  |
| Select number of readings or a date range to view the data you are tracking, and click <b>Apply</b> .          ADD NEW DATA |  |
| Table                                                                                                    |  |
| From to or - 10 latest values APPLY                                                                                         |  |
| You have no data to display.                                                                                                |  |

### 7. Click Now for the current date and time to fill automatically or manually enter it. Enter your blood pressure.

| Add Blood Pressure Da                                                    | Add Blood Pressure Data                                                                                                    |  |  |  |  |  |  |
|--------------------------------------------------------------------------|----------------------------------------------------------------------------------------------------|--|--|--|--|--|--|
| Step 1 of 2: Enter readings                                              |                                                                                                    |  |  |  |  |  |  |
| Click Add Another Reading II you v                                       | would like to enter data for more than one reading at this time.                                                                         |  |  |  |  |  |  |
| When you are finished entering da<br>Please enter your information as re | ta, Click <b>Continue</b> . Click <b>Cancel</b> if you do not want to save the data you entered.<br>equested and submit to your provider |  |  |  |  |  |  |
|                                                                          | Reading 1                                                                                                    |  |  |  |  |  |  |
| Date:                                                                    | NOW                                                                                                    |  |  |  |  |  |  |
| Time:                                                                    | : <b>AM</b> PM                                                                                                    |  |  |  |  |  |  |
| SYSTOLIC:                                                                |                                                                                                    |  |  |  |  |  |  |
| DIASTOLIC:                                                               |                                                                                                    |  |  |  |  |  |  |
| HEART RATE/PULSE (number):<br>①                                          |                                                                                                    |  |  |  |  |  |  |
| CONTINUE ADD ANOTHER RI                                                  | EADING CANCEL                                                                                                    |  |  |  |  |  |  |

8. Click **Continue** if this is the only entry. To record up to 3 entries total, click **Add Another Reading**. Click **Continue** when you have finished making your blood pressure entries.

| Author(s):      | Sue Hope, CareConnect Training Team | Effective Date:    | 5/26/2015 |
|-----------------|-------------------------------------|--------------------|-----------|
| Affected Users: | MyChart Patients                    | Last Revised Date: | 6/22/2017 |

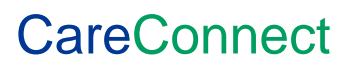

| Add Blood Pressure Data                                                                                                    |                     |  |  |  |  |  |  |  |
|----------------------------------------------------------------------------------------------------|---------------------|--|--|--|--|--|--|--|
| Step 2 of 2: Review readings and submit                                                                                                    |                     |  |  |  |  |  |  |  |
| Press the Submit button to file your readings to the database, or press the Back button to go back.<br>Please enter your information as requested and submit to your provider |                     |  |  |  |  |  |  |  |
| <b>A</b>                                                                                                    |                     |  |  |  |  |  |  |  |
| * Please call your provider to discuss this entry, as the following re-                                                                                                    | sults are abnormal: |  |  |  |  |  |  |  |
| Reading 1: SYSTOLIC                                                                                                    |                     |  |  |  |  |  |  |  |
|                                                                                                    | Reading 1           |  |  |  |  |  |  |  |
| Date:                                                                                                    | 6/28/2017           |  |  |  |  |  |  |  |
| Time:                                                                                                    | 1:37 PM             |  |  |  |  |  |  |  |
| SYSTOLIC:                                                                                                    | 175                 |  |  |  |  |  |  |  |
| DIASTOLIC:                                                                                                    | 99                  |  |  |  |  |  |  |  |
| HEART RATE/PULSE (number):                                                                                                    | 78                  |  |  |  |  |  |  |  |
| BACK SUBMIT CANCEL                                                                                                    |                     |  |  |  |  |  |  |  |

9. A Warning in red displays asking you to contact your Provider if the blood pressure entered falls outside the range that your provider set up for you.

**NOTE:** The range was selected by your physician based on your current blood pressure and blood pressure goals.

10. When you are finished entering a daily or multiple blood pressure readings, click the **Submit** button to send the information to your physician.

**NOTE:** If you track your blood pressure with a Withings or Health Kit, you can sync these devices to your MyChart account.

### **Graph Your Blood Pressure History**

1. You can view a line graph of your blood history at any time. Just click **Graph** and select a date range.

| Affected Users:       |                  | MyChart              | Patients              | Last Revised [       | Date:                | 6/22/2017 | CaleColli    | 160 |
|-----------------------|------------------|----------------------|-----------------------|----------------------|----------------------|-----------|--------------|-----|
| Author(s):            | Sue Hope, Ca     | reConnect Train      | ing Team              | Effective Date       | :                    | 5/26/2015 |              | ഫെ  |
| TABLE                 | GRAPH            |                      |                       |                      |                      |           |              |     |
| HEART R<br>(number    | ATE/PULSE<br>)   | 76                   | 88                    | 104                  | 78                   |           |              |     |
| DIASTOL<br>Between    | IC<br>50 and 100 | 90                   | 100                   | 85                   | 99                   |           |              |     |
| SYSTOLIC<br>Below 15  | с<br>0           | 200 (A)              | 185 (A)               | 140                  | 175 (A)              |           |              |     |
| Measuren<br>Normal ra | nent<br>Inge     | 6/13/2017<br>1:15 PM | 6/14/2017<br>12:30 PM | 6/15/2017<br>3:56 PM | 6/16/2017<br>4:53 PM |           |              |     |
| From 6/1              | 3/2017 📩 to      | 6/16/2017            | 📩 - or - 📘            | latest val           | ues APPLY            |           | More Options |     |
| Table                 |                  |                      |                       |                      |                      |           |              |     |
| ADD NEW               | / DATA           |                      |                       |                      |                      |           |              |     |
| Blood F               | Pressure         |                      |                       |                      |                      |           | <b>\$</b> ?  |     |

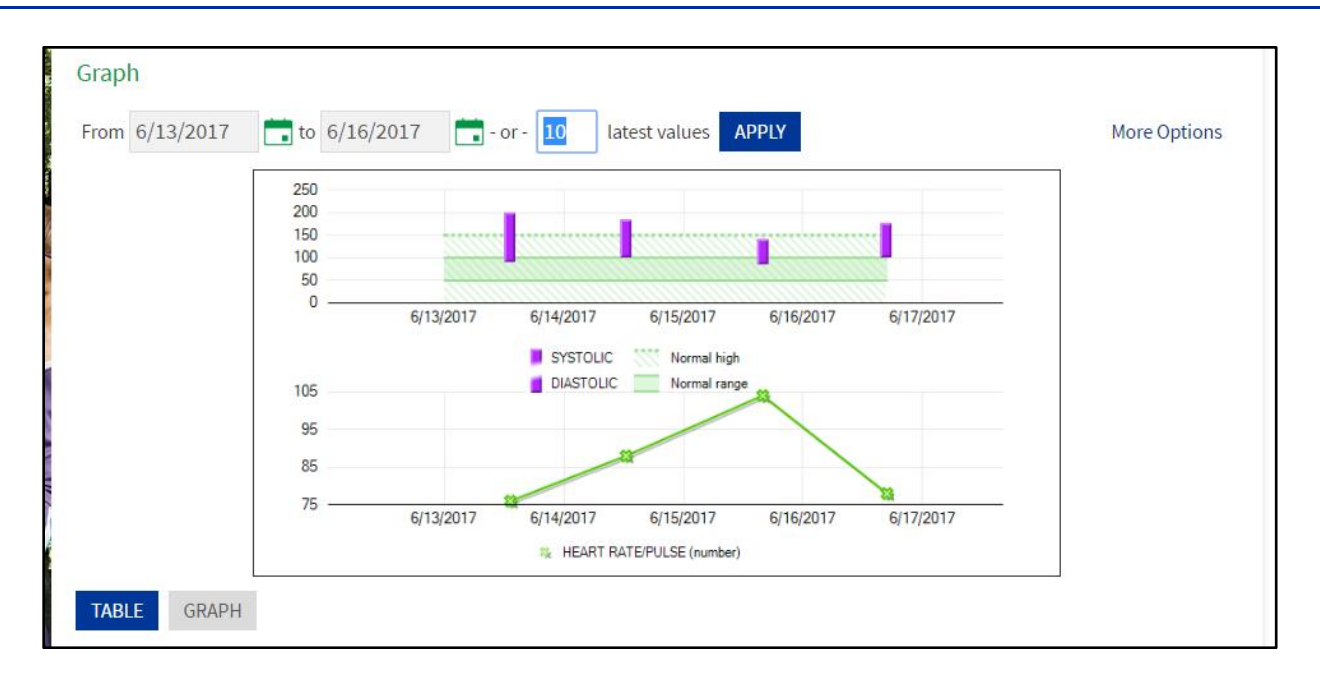

## **Return to Your Flowsheet Entry Page**

1. To return to your Flowsheet entry page, hover over the Health icon and then select Track My Health

| MyCondit                 | Messaging | Health          | Visits | Billi      | ng      | Re      | source | s  | Set | tings |
|--------------------------|-----------|-----------------|--------|------------|---------|---------|--------|----|-----|-------|
|                          |           | What's in My Re | ecord? | Medical To | ools    |         |        |    |     |       |
| /elcome!                 |           | My Conditions   |        | Download   | My Rec  | ord     |        |    |     |       |
|                          |           | Plan of Care    |        | Who's Acce | essed M | ly Reco | ord?   |    |     |       |
| _                        |           | Test Results    |        | Health Tre | nds     |         |        |    |     |       |
| o Do 🗗                   |           | Health Summa    | ry     | Growth Ch  | arts    |         |        |    |     |       |
| Overdue health reminders |           | Current Health  | Issues | Questionn  | aires   |         |        |    |     |       |
| TETANUS DOOGTED          |           | Medications     |        | Track My H | lealth  |         |        | 17 |     | >     |
| overdue                  |           | Allergies       |        |            |         |         |        | т  | F   | S     |
| Annual Physical          |           | Preventive Care | 2      |            |         |         |        | 3  | 4   | 5     |
| overdue                  |           | Medical History |        |            |         |         |        | Ĩ  | -   | 5     |
| Fasting Lipids           |           | Immunizations   |        |            |         |         |        | 10 | 11  | 12    |
| overdue                  |           | Administrative  | Info   |            |         |         |        | 17 | 10  | 10    |
| Influenza Vaccine        |           | Demographics    |        |            |         |         |        | 1/ | 19  | 19    |
| Due since August 1, 2017 |           |                 |        | 20         | 21      | 22      | 23     | 24 | 25  | 26    |

### What your Physician Will See

1. Your physician will receive a notification when you submit a normal or abnormal blood pressure, i.e., a blood pressure outside the blood pressure range previously established for you.

| Author(s):      | Sue Hope, CareConnect Training Team | Effective Date:    | 5/26/2015 |
|-----------------|-------------------------------------|--------------------|-----------|
| Affected Users: | MyChart Patients                    | Last Revised Date: | 6/22/2017 |

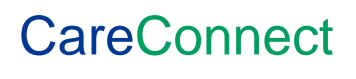

| Patient-Entered Data                                    |          |           |                              |  |  |  |  |  |
|---------------------------------------------------------|----------|-----------|------------------------------|--|--|--|--|--|
| MyCondition has submitted abnormal Blood Pressure data. |          |           |                              |  |  |  |  |  |
| Time data was submitted: 6/16/2017 4:57 PM              |          |           |                              |  |  |  |  |  |
| Time Taken                                              | SYSTOLIC | DIASTOLIC | HEART RATE/PULSE<br>(number) |  |  |  |  |  |
| 6/13/2017 1:15 PM                                       | 200 1    | 90        | 76                           |  |  |  |  |  |
| 6/14/2017 12:30 PM                                      | 185 !    | 100       | 88                           |  |  |  |  |  |
| 6/15/2017 3:56 PM                                       | 140      | 95        | 104                          |  |  |  |  |  |

# 2. The physician will have several ways to view and graph the results.

| F | Flowsheet Report |        |           |           |           |           |  |  |  |
|---|------------------|--------|-----------|-----------|-----------|-----------|--|--|--|
|   |                  | Units  | 6/13/2017 | 6/14/2017 | 6/15/2017 | 6/16/2017 |  |  |  |
|   | Time             |        | 1:15 PM   | 12:30 PM  | 3:56 PM   | 4:53 PM   |  |  |  |
|   | SYSTOLIC         |        | 200 (A)   | 185 (A)   | 140       | 175 (A)   |  |  |  |
|   | DIASTOLIC        |        | 90        | 100       | 85        | 99        |  |  |  |
|   | HEART RATE/PULSE | number | 76        | 88        | 104       | 78        |  |  |  |
|   |                  |        |           |           |           |           |  |  |  |

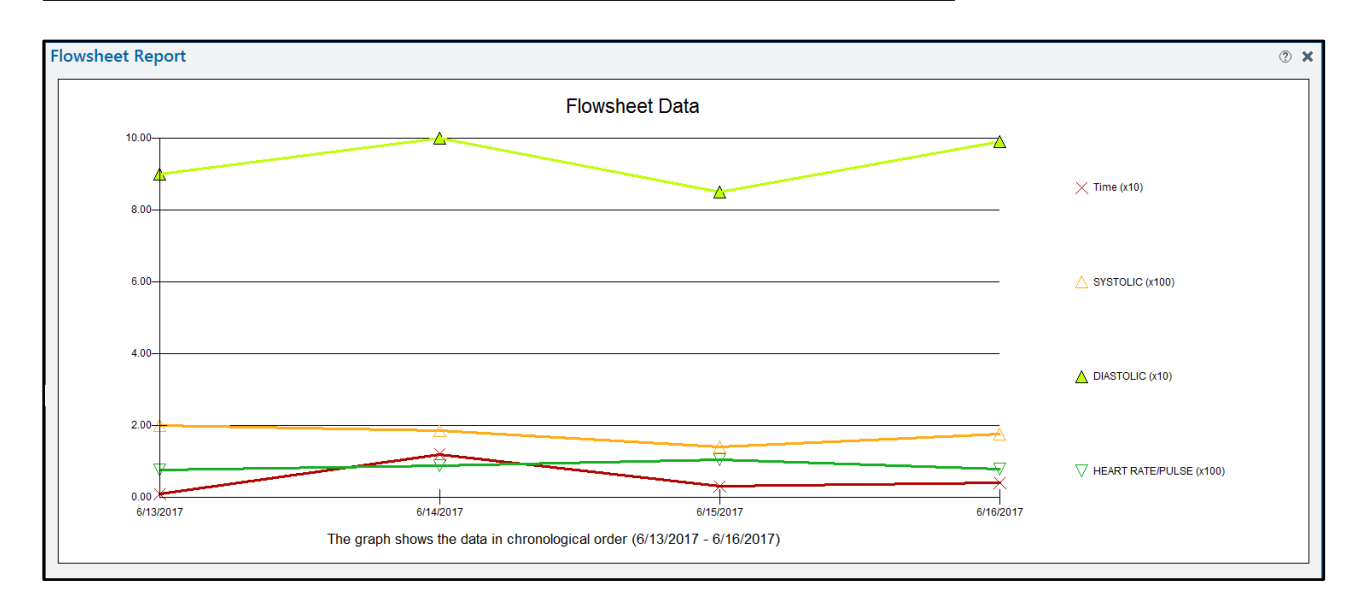

| Author(s):      | Sue Hope, CareConnect Training Team | Effective Date:    | 5/26/2015 |
|-----------------|-------------------------------------|--------------------|-----------|
| Affected Users: | MyChart Patients                    | Last Revised Date: | 6/22/2017 |

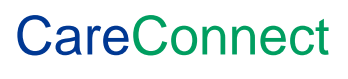